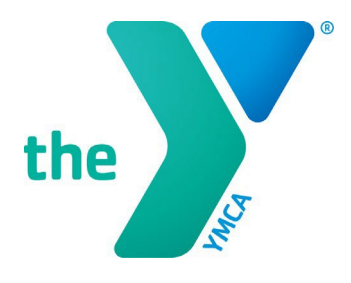

# **Y-USA ONLINE GRANT APPLICATION SYSTEM**

## **CEOs: Approving a SmartSimple Application**

#### **GENERAL INSTRUCTIONS**

- 1. All local Y grant applications must be officially approved and submitted **by the local Y CEO** in SmartSimple before the stated deadline for the application to be considered.
- 2. CEOs must log in with their official SmartSimple account using their email address as stated in Manage Our Y Profile (MOYP). CEOs may use the password reset option on the SmartSimple login page if they do not know their password.
- Ys that need to update their CEO information in SmartSimple/MOYP should email <u>fulfillment@ymca.net</u>. CEO updates take effect in SmartSimple approximately 1-2 business days after MOYP is updated.
- 4. Any questions about SmartSimple or the grants process can be directed to the Y-USA Grantmaking Team at <u>grants@ymca.net</u>.

#### LOGIN TO THE SYSTEM AS A YMCA CEO

1. Click on the portal link (https://yusa.smartsimple.com) to access the login window.

| GRANTS, FINANCIAL ASSISTANCE,                                                                                                    | Login                             |                |  |  |
|----------------------------------------------------------------------------------------------------|-----------------------------------|----------------|--|--|
| SCHOLARSHIPS                                                                                                    | Email:                            | Enter Email    |  |  |
| Wetcome to YMCA of the USA's online application system, where YMCA staff in the<br>United States can apply for grants, financial assistance and scholarships.                                                                                              |                                   | Edu Du und     |  |  |
| First Stone                                                                                                    | Password:                         | Enter Pessword |  |  |
| Enable Pop-ups. This site uses pop-up windows. Please make sure that your web                                                                                                    |                                   | Login          |  |  |
| <ul> <li>Add grants@ymca.net in your email contact list to ensure that you receive our</li> </ul>                                                                                                    | Forgat Password?<br>Register      |                |  |  |
| emails.                                                                                                    |                                   |                |  |  |
| First-Time Users                                                                                                    | To learn more about us click here |                |  |  |
| YHCA CEOs should not register for a new account. It has already been created for you. As a CEO user, please click the "Forget Password" link. To set new password and access your account, use your primary email address from Manage for the off-foreign. | A Privacy & Security              |                |  |  |
| <ul> <li>All other YHCA Staff must register for a new account. Registration is quick<br/>and easy. As a new staff user, please use the "Register Here" link to set up your<br/>account.</li> </ul>                                                         |                                   |                |  |  |

APPROVING A SMARTSIMPLE APPLICATION | page 1

2. Login using your email address and password, and click Login. You are now on your home page.

### **CEO REVIEW AND APPROVAL OF APPLICATION**

1. Click on **My Applications** in the top right blue menu and select **Applications**.

| Panag Y Pana 🔪 designating 🔺 begin tag                                                                                                    |                                              |                              |                    |                                   |                       |                  |                                                                                                    |  |
|----------------------------------------------------------------------------------------------------|----------------------------------------------|------------------------------|--------------------|-----------------------------------|-----------------------|------------------|----------------------------------------------------------------------------------------------------|--|
| -                                                                                                    |                                              |                              |                    |                                   |                       |                  | Apply My Applications My Ya Applications   Paptany General  Applements  Applements  Applem |  |
| y Applica                                                                                                    | Applications                                 |                              |                    |                                   |                       |                  |                                                                                                    |  |
| ACTIVE                                                                                                    | ✓ APPROVED ★ DECLINED                        |                              |                    |                                   |                       |                  |                                                                                                    |  |
| replacements must be separated by 11(50:00 PM Eastern Time on the approach could entry be concerned. In access where an advanced could could are in a procession for the opportunity must be submitted by 11(30:00 PM Eastern Time on the entraded could date.<br>Process where (Process is and a vield date failed in the entraded could date called in the entraded could date. |                                              |                              |                    |                                   |                       |                  |                                                                                                    |  |
|                                                                                                    | Organization o                               |                              |                    | Close Extended<br>Date Close Date | e Submitted e<br>Date |                  | © Program Name                                                                                                    |  |
| 3251                                                                                                    | YMGA of the Greater Twin Cities              | Key Test 1 CEO<br>Dowdell 1  | Submitted          | 01/31/2019                        | 07/12/2018            | SLS19-0000001766 | 2018 Swim Lessons Schulership Grant (CGM181058)                                                                                                    |  |
| 0702                                                                                                    | YMCA of Silicon Valley                       | Key Test 1 CEO<br>Dowidell 1 | Deats              | 01/31/2019                        |                       | SLS18-0000001760 | 2018 Swim Leasons Schalarship Grant (CGM181058)                                                                                                    |  |
| 3254                                                                                                    | YMCA of the Greater Twin Cities              | Kay Tast 1 CEO<br>Dowdell 1  | Submitted          | 05/31/2019                        | 05/15/2019            | TST19-0009001789 | 2019 Test Program for Builds (NOC191965)                                                                                                    |  |
| 1217                                                                                                    | Florida's First Coast YMCA •<br>Metropolitan | Key Test 1 CEO<br>Dowidell 1 | Draft              | 06/03/2019                        |                       | COM19-0000001783 | 2019 Test Camp Access Build (COM191066)                                                                                                    |  |
| 4368                                                                                                    | YMCA of Greater Rochester                    | Key Test 1 CEO<br>Dowdell 1  | Draft              | 06/24/2019                        |                       | COM19-8000881789 | 2010 Achievers Innovation Grants (COM101867)                                                                                                    |  |
| 3254                                                                                                    | YMCA of the Greater Twin Cities              | Key Tast 1 CEO<br>Dowdell 1  | Draft              | 06/24/2019                        |                       | COM19-0000001790 | 2019 Achievers Innovation Grants (COM191067)                                                                                                    |  |
| 0702                                                                                                    | YMCA of Silicon Valley                       | Key Test 1 CE0<br>Dowatell 1 | Draft              | 05/24/2019                        |                       | COM19-0000001793 | 2019 Achievers Innovation Grants (COM191067)                                                                                                    |  |
| 2651                                                                                                    | YMOA of Greater Beston                       | Key Test 1 CE0<br>Dowdell 1  | Draft              | 09/25/2019                        |                       | N0019-0000001795 | 2019 - 2028 Vocational English as a Second Language (VESL) Grant<br>(NOC191955)                                                                                                    |  |
|                                                                                                    | visition of Greater Seattle                  | Key Tast 1 CEC               | Draft, Pending CF0 | 10/14/2019                        |                       | NUCL SCREEKE 799 | 2019-204 BLACH SCOLOGY (WALNOC 1918/20)                                                                                                    |  |

2. Applications pending CEO review are listed in the **ACTION REQUIRED: REVIEW** tab. These applications are listed in **"Draft, Pending CEO Review**" status.

| My Applications                                                                                                    |        |            |            |  |  |  |  |  |
|----------------------------------------------------------------------------------------------------|--------|------------|------------|--|--|--|--|--|
| ACTION REQUIRED: REVIEW                                                                                                    | ACTIVE | ✓ APPROVED | × DECLINED |  |  |  |  |  |
| Applications must be submitted by 11:59:59 PM & Active me on the applicable close date in order to be considered. In cases where an extended close date <b>Please note:</b> if there is not a valid date listed in the Active d close date column, your application must be submitted by the stated close date. |        |            |            |  |  |  |  |  |

- 3. Select the pending application to open it. You are now in the grant record pending your review and approval. Please review the full application and agreements.
- 4. On the bottom of the screen, the CEO is offered these options:
  - Back to Applicant: Click this button if additional comments and revisions to the application are needed. You can then send the application back to the applicant to complete this task. The application will then be sent back to the you (the CEO) for final review before submission.
  - Approve and Submit: Click this button to officially submit the application for final review. You and the primary applicant will receive an automatic email notification upon submission.
  - **Withdraw:** Click this button to pull/withdraw the application completely from the application cycle with no further review.